## multibank

### Realiza tus pagos por Banca en Línea

Para poder realizar tus pagos por Banca en Línea , debes **tener una cuenta corriente o de ahorros de Multibank y estar afiliado** a Banca en Línea.

#### Pasos para afiliar servicios públicos

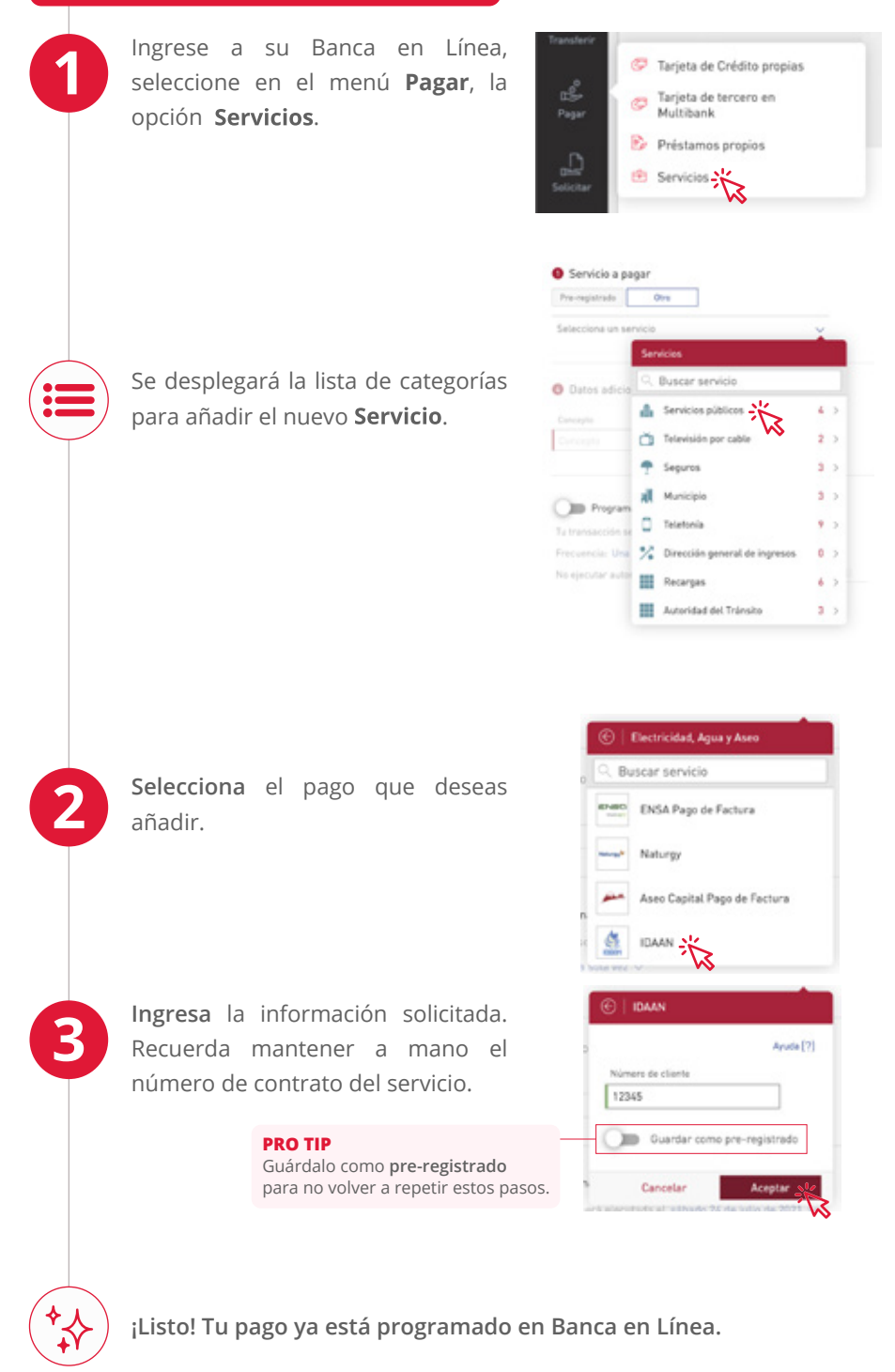

#### Servicios y recargas disponibles

|                                             | A.T.T.T. Pago de cuota boleta vencida<br>A.T.T.T. Pago de boleta |
|---------------------------------------------|------------------------------------------------------------------|
| - Canal                                     | A.I.I.I. Pago de licencia                                        |
| Contac.                                     | Pago de factura                                                  |
| +                                           | Pago de servicios fijos<br>Pago de servicios mévilos             |
| movil                                       | Recarga                                                          |
| Claro                                       | Pago de factura celular e internet móvil<br>Recarga              |
| 📛 Digicel                                   | Pago de factura<br>Recarga                                       |
| ΕΝΔ                                         | Recarga cédula                                                   |
| DEPAILS SALIDING.<br>DE SALIDINENS DA       | Recarga Panapass                                                 |
| panapass                                    | Recarga TAG                                                      |
| ENSO                                        | Pago de factura                                                  |
| ( IDAAN                                     | Pago de factura                                                  |
| ■MAPFRE                                     | Pago de póliza                                                   |
| multibank                                   | Pago de póliza                                                   |
| <b>200</b>                                  | Pago de factura                                                  |
|                                             | Pago de negocio                                                  |
|                                             |                                                                  |
| Naturgy 🚩                                   | Pago de factura                                                  |
|                                             | SONDA Recarga                                                    |
| tiçô                                        | Pago de factura suscriptor                                       |
| tiçô                                        | Contrato de celular y recarga de pre pago                        |
| UNITY                                       | Pago de póliza                                                   |
|                                             | Pago Pre-Grado                                                   |
|                                             | Panamá Pago Post-Grado                                           |
|                                             | Pago Admisión                                                    |
| 5 the allowing                              | Pago Pre-Grado                                                   |
| TP                                          | Panamá Pago Post-Grado                                           |
|                                             | Pago Admisión                                                    |
| SEGUROS<br>HEDPA, S.A.<br>Valuesa francisor | Pago de póliza                                                   |
| VIVIR                                       | Pago de póliza                                                   |
| DGi                                         | Pago de boleta                                                   |

# ¿Cómo realizar pagos a servicios previamente registrados?

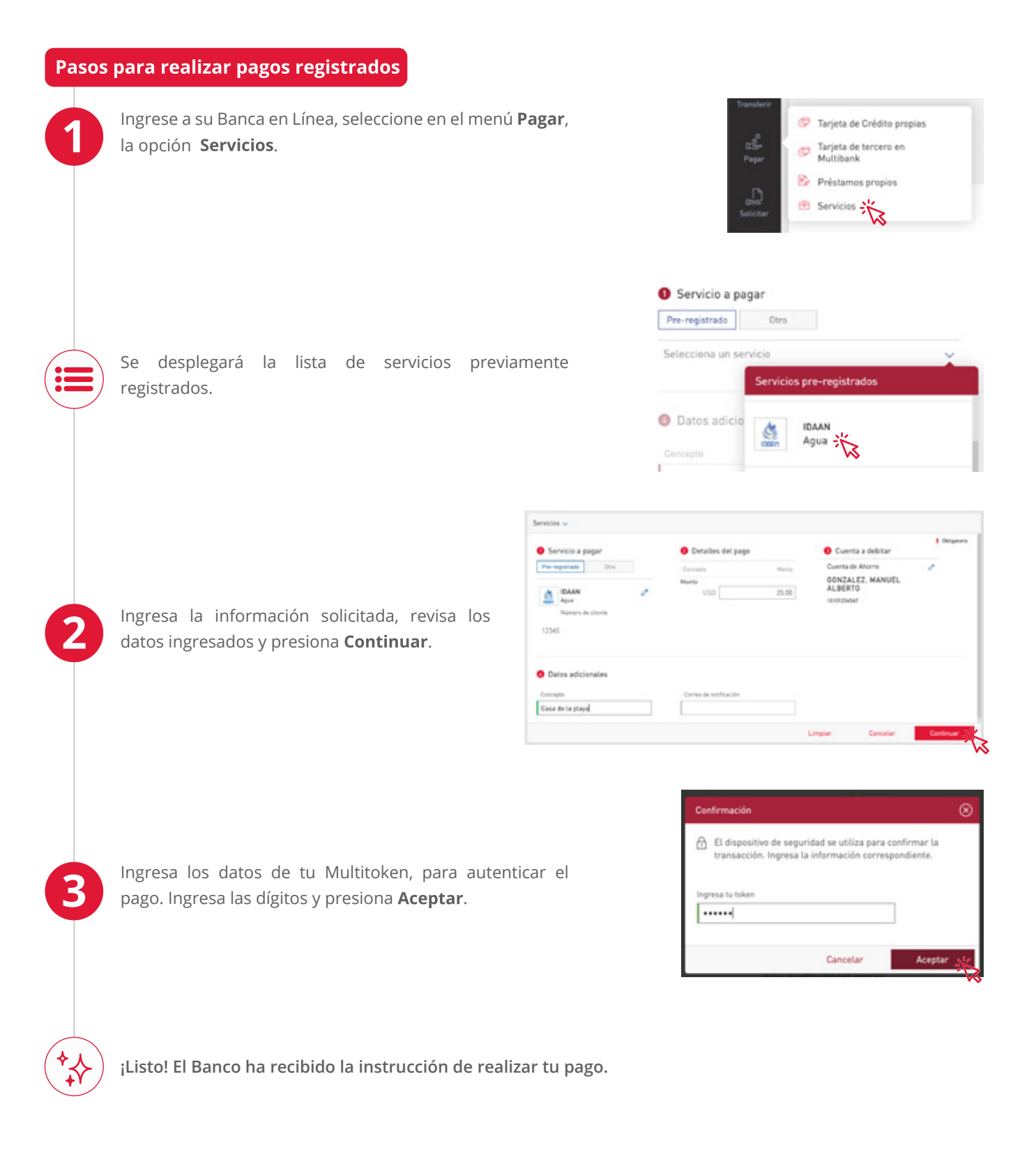